## Ajouter automatiquement une signature à la fin des mails envoyés

Ce tutoriel, pas à pas, va vous aider à mettre en place une signature automatique à la fin des e-mails que vous envoyez. La signature doit être configurée à 2 endroits différents :

- Sur le webmail, pour les mails envoyés à partir de celui-ci
- Sur votre client de messagerie. Ici l'exemple est donné pour Outlook.

## Créer une signature sur le webmail

- 1. Se connecter au webmail
- 2. Dans le menu de navigation en haut, cliquez sur le menu "**Préférences**" (1), puis sélectionnez sur "**Signatures**" (2).

| ()<br>zimbro                    | a                |        |                     |               |
|---------------------------------|------------------|--------|---------------------|---------------|
| Mail Con                        | tacts Calendrier | Tâches | Porte-documents     | Préférences   |
| Enregistrer An                  | nuler            | Annule | r les modifications | 1             |
| <ul> <li>Préférences</li> </ul> |                  | Sic    | inatures            |               |
| Général                         |                  |        | Jucares             |               |
| 💩 Comptes                       |                  |        |                     | Nom : Démo 01 |
| 🖂 Mail                          |                  | D      | émo 01              | Sans Serif *  |
| Y Filtres                       | _                |        |                     |               |
| 🚽 Signatures                    | 2                |        |                     | Compte de     |
| b Hors du bure                  | tau              |        |                     |               |

3. Sous la rubrique "**Signatures**" dans la page principale, veuillez remplir les informations suivantes :

| O          | zimbra             |            |        |                          |         |               |            |          |         |      |                |        |       | 🖂 🕶 Rec | chercher |       |     | Q     | SOS-D     | ata - Dé | mo + |
|------------|--------------------|------------|--------|--------------------------|---------|---------------|------------|----------|---------|------|----------------|--------|-------|---------|----------|-------|-----|-------|-----------|----------|------|
| Ma         | ail Contacts       | Calendrier | Tâches | Porte-document           | ts      | Préférence    | 5          |          |         |      |                |        |       |         |          |       |     |       |           |          | U    |
| Enre       | gistrer Annuler    | 4          | Annul  | er les modifications     |         |               |            |          |         |      |                |        |       |         |          |       |     |       |           |          |      |
| ▼ Pr       | éférences          |            | s      | gnatures                 |         |               |            |          |         |      |                |        |       |         |          |       |     |       |           |          |      |
|            | Général            |            |        | <b>J</b>                 |         | _             |            |          |         |      |                |        |       |         |          |       |     |       |           |          |      |
| ۵          | Comptes            |            |        |                          |         | Nom: Démo     | 01         | <u>ا</u> |         |      |                |        |       |         |          |       |     | F     | Format H1 | IML 🝷    |      |
| )=0        | Mail               |            |        | Démo 01                  |         | Sans Serif    | •          | 12pt     |         | -    | Paragraphe     | •      | В     | ΙU      | S L      | A - A | *   |       |           |          |      |
| Ŷ          | Filtres            |            |        |                          |         |               | <b>=</b> • | ⊨ -      | 66      | =    |                |        | 1 8   | 000     | 2 - =    |       | * 6 | 0     |           |          |      |
| 1          | Signatures         |            |        |                          |         | Compte        | de D       | émo      | netra   | tion |                |        |       |         |          |       |     |       |           | ^        |      |
| ۲          | Hors du bureau     |            |        |                          |         | compte        | ue D       | enio     | nəua    | uon  | 2              |        |       |         |          |       |     |       |           |          |      |
| 9          | Adresses acceptées |            |        |                          |         |               |            |          |         |      | •              |        |       |         |          |       |     |       |           |          |      |
| - <u>-</u> | Contacts           |            |        |                          |         |               |            |          |         |      |                |        |       |         |          |       |     |       |           |          |      |
|            | Calendrier         |            |        |                          |         | 5050          | AIA        | <u>\</u> |         |      |                |        |       |         |          |       |     |       |           | ~        |      |
| -          | Partage            |            |        |                          |         | ۲.            |            |          |         |      |                |        |       |         |          |       |     |       |           | >        |      |
|            | Notifications      |            |        | Nouvelle signature Sup   | primer  |               |            |          |         | Joir | ndre le conta  | ct par | vCard | d :     |          |       |     | Navig | juer E    | ffacer   |      |
| - 5        | Importer/Exporter  |            |        |                          |         |               |            |          |         |      |                |        |       |         |          |       |     |       |           |          |      |
|            | Raccourcis         |            |        | tilisation des sign      | ature   |               |            |          |         |      |                |        |       |         |          |       |     |       |           |          |      |
| z          | Zimlets            |            |        | ansation des sign        | latane  | .2            |            |          |         |      |                |        |       |         |          |       |     |       |           |          |      |
|            |                    |            | 2      |                          | Nouv    | eaux message  | s Répo     | nses et  | transfe | rts  |                |        |       |         |          |       |     |       |           |          |      |
|            |                    |            |        | Compte principa          | al: Dém | no 01 🝷       | Dém        | 10 01 •  | •       | 3    |                |        |       |         |          |       |     |       |           |          |      |
|            |                    |            | -      | Position de la signature | e: @A   | u-dessus du n | nail incl  | us C     | ) Au-de | ssou | s des mails ir | clus   |       |         |          |       |     |       |           |          |      |

- $\circ\,$  Donnez un nom à votre signature (1).
- $\circ~$  Créez la signature que vous souhaitez utiliser (2).
- Indiquez qu'il faut utiliser la signature nouvellement créée dans les nouveaux messages et dans les réponses et transferts (3).
- $\circ\,$  Validez les changements en cliquant sur le bouton "Enregistrer" en haut à gauche (4).

4. Votre signature est désormais insérée automatiquement dans tous les messages que vous envoyez depuis le **webmail**.

## Créer une signature sur Outlook

1. Dans le menu de navigation en haut, cliquez sur "Fichier", puis sur "Options".

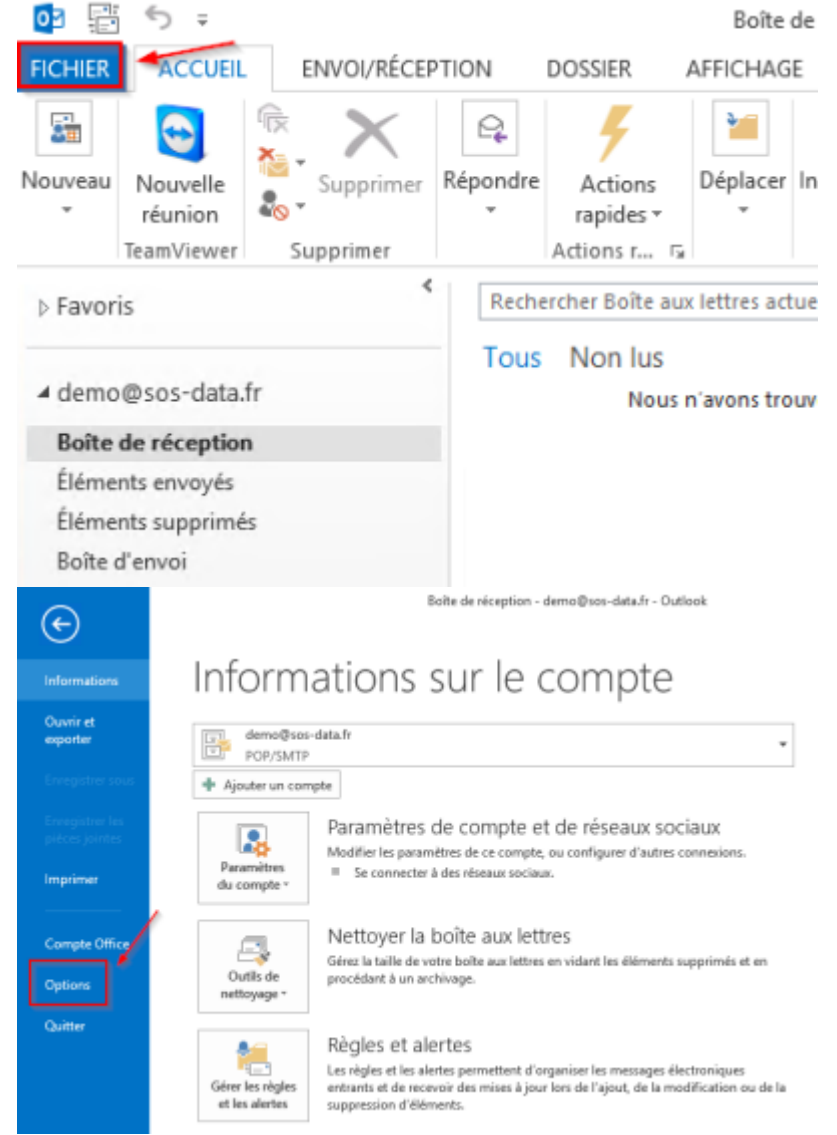

2. Dans la fenêtre d'options qui s'affiche, choisissez la rubrique "**Courrier**" (1) puis cliquez sur le bouton "**Signatures**\*"

:

| Options Outlook                                        | ? ×                                                                                                    |
|--------------------------------------------------------|----------------------------------------------------------------------------------------------------|
| Général                                                | Modifier les paramètres des messages que vous créez et recevez.                                                                                                    |
| Calendrier                                             | Composition des messages                                                                                                    |
| Personnes                                              | Changer les paramètres de modification des messages. Options de l'éditeur                                                                                                    |
| Tâches                                                 | Composer les messages dans ce format : HTML                                                                                                    |
| Recherche                                              |                                                                                                    |
| Langue                                                 | Conthographe avant     I'envoi     Orthographe et correction automatique                                                                                                    |
| Options avancées                                       | Ignorer le texte du message d'origine pour la réponse ou le transfert                                                                                                    |
| Personnaliser le ruban                                 |                                                                                                    |
| Barre d'outils Accès rapide                            | Créer ou modifier les signatures des messages.                                                                                                    |
| Compléments<br>Centre de gestion de la confidentialité | Utiliser le papier à lettres pour modifier les polices, les         Papier à lettres et polices           styles, les couleurs et les arrière-plans par défaut.         Papier à lettres et polices |
|                                                        | Volets Outlook                                                                                                    |
|                                                        | Personnaliser le marquage des éléments lus en utilisant le volet de<br>lecture                                                                                                    |
|                                                        | Réception des messages                                                                                                    |
|                                                        | À la réception de nouveaux messages :<br>Émettre un signal sonore                                                                                                    |
|                                                        | Modifier rapidement le pointeur de la souris                                                                                                    |
|                                                        | Afficher l'icône d'une enveloppe dans la barre des tâches                                                                                                    |
|                                                        | ✓ Afficher une alerte sur le <u>B</u> ureau                                                                                                    |
|                                                        | <ul> <li>Activer l'aperçu des messages soumis à une autorisation (risque de ralentissement<br/>des performances)</li> </ul>                                                                         |
|                                                        | OK Annuler                                                                                                    |

1. Dans la fenêtre Signatures et Thème qui s'affiche, veuillez remplir les informations suivantes

| demo                                          | ignature à mo            | difier                       |                                           | • • •                         | Choisir une signature pa<br>Compte de mess <u>ag</u> erie<br>Nouveaux <u>m</u> essages :<br>Réponses/ <u>t</u> ransferts : | er défaut<br>: demo@:<br>demo<br>demo | sos-data.fr | ~ |
|-----------------------------------------------|--------------------------|------------------------------|-------------------------------------------|-------------------------------|----------------------------------------------------------------------------------------------------|---------------------------------------|-------------|---|
| <u>Supprimer</u><br>od <u>i</u> fier la signa | <u>N</u> ouveau<br>ature | Enregi                       | strer <u>F</u>                            | enommer                       | 3                                                                                                    |                                       | 1           |   |
| SOS D/<br>le cloud devient                    |                          | support@so<br>Tél. : +33 (0) | <b>2</b><br>s-data.fr   [<br>5 79 79 50 7 | )ocumentatio<br>18   Assistan | n : https://wiki.sos-data.fr<br>ce : assistance.sos-data.f                                                                 | /<br>r                                |             |   |
| 22 rue de Bi                                  | gnoux - 86 0             | 00 POITIERS                  | www.so                                    | s-data.fr   S                 | Suivez-nous f                                                                                                    |                                       |             |   |

- Cliquez sur "Nouveau" et donnez un nom à votre signature (1).
- Créez la signature que vous souhaitez utiliser (2).
- Indiquez qu'il faut utiliser la signature nouvellement créée dans les Nouveaux

## messages et dans les Réponses/Transferts (3).

- Validez les changements en cliquant sur le bouton "**OK**" en bas à droite (4).
- 2. Votre signature est désormais insérée automatiquement dans tous les messages que vous envoyez **depuis Outlook**.

From: https://wiki.sos-data.fr/ -

Permanent link: https://wiki.sos-data.fr/messagerie/configurer-ma-signature

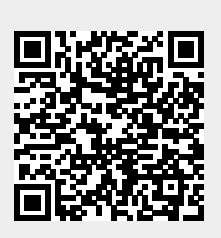

Last update: 2021/02/12 11:06